## Démarrer Windows 10 en mode sans échec

## Fiche réalisée par Alain (oct 2019) à partir du site de :

#### https://www.malekal.com/mode-sans-echec/

Le mode sans échec est un mode de démarrage restreint de Windows. Ce mode sans échec Windows 10 s'avère donc pratique pour résoudre les bugs de fonctionnement de Windows. A partir du mode sans échec, vous pouvez tenter de désinstaller des applications qui causent des problèmes ou éradiquer des malwares tenaces.

Voici toutes les méthodes pour comment démarrer Windows 10 en mode sans échec.

#### 1 - Démarrer en mode sans échec depuis Windows

C'est la méthode la plus simple où vous pouvez lancer le démarrage du mode sans échec directement depuis Windows. Pour utiliser cette méthode, il faut que le bureau de Windows soit accessible et fonctionnel.

Dans un premier temps, ouvrez les paramètres de Windows 10 depuis le menu Démarrer.

Résoudre les problèmes

A Localiser mon appareil

Activation

Ensuite sur les **paramètres** de Windows 10, cliquez sur *Mise à jour et système*.

Enfin, à gauche cliquez sur Récupération.

Puis à droite dans la récupération, dans la partie Démarrage avancé puis cliquez sur **redémarrer maintenant Windows** 

L'ordi redémarre sur les options de récupération, il s'agit d'options de réparation sur fond bleu. Cliquez sur **Dépannage.** 

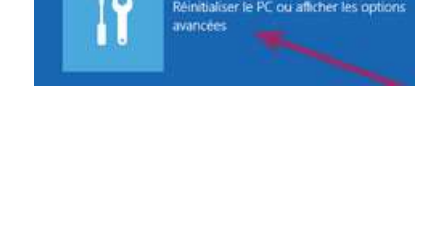

Enfin depuis les options avancées, il faut aller sur Paramètres.

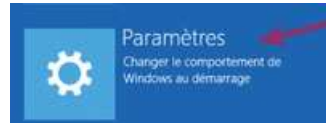

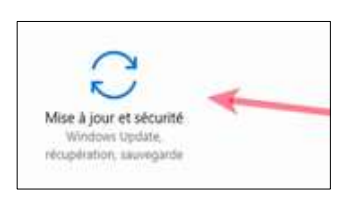

un lecteur USB ou un DVD), changez les parar microprogramme de votre PC, changez les pa démarrage de Windows ou restaurez Window

système. Votre PC va être redémarré

Dépannage

Un menu vous explique que vous allez pouvoir modifier le démarrage de Windows. Cliquez sur **Redémarrer** afin de relancer votre ordinateur.

| <u> </u> | n   |      | -   |      |
|----------|-----|------|-----|------|
| -        | 231 | - 20 | ner | TP4C |
| -        |     |      |     |      |

| and the second second |  |  | iners We |
|-----------------------|--|--|----------|
|                       |  |  |          |
|                       |  |  |          |
|                       |  |  |          |

-

Enfin les options de démarrage avec les paramètres de démarrage s'ouvrent. Les 3 options permettent de démarrer sur le mode sans échec avec ou sans le réseau. Appuyez sur la touche « F4 » ou « F5 » du clavier, le mode sans échec démarre.

# Paramètres de démarrage

Appuyez sur un chiffre pour sélectionner l'une des options ci-dessous : Utilisez les touches numériques ou les touches de fonction F1 à F9.

- Activer le débogage
  Activer la journalisation du démarrage
- Activer la journalisation ou demarrage
  Activer la vidéo basse résolution

Activer la video basse resolu
 Activer le mode sans échec

- 5) Activer le mode sans échec avec prise en charge réseau
- 6) Activer le mode sans échec avec invite de commandes
- 7) Désactiver le contrôle obligatoire des signatures de pilotes

Windows 10 démarre en mode sans échec et vous devez vous identifier normalement. Le bureau s'ouvre en mode sans échec aux quatre coins.

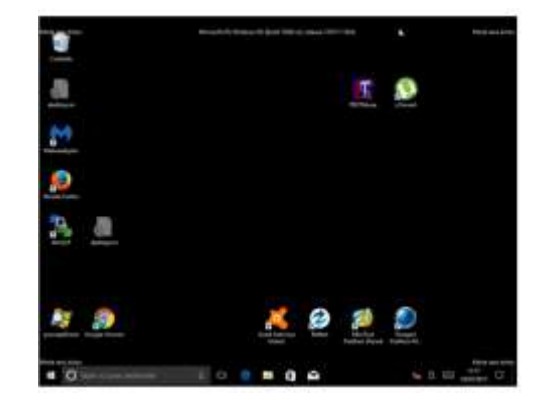

Pour quitter le mode sans échec, redémarrez simplement Windows : clic droit sur le menu Démarrer > arrêter ou se déconnecter > redémarrer

### 2 - Mode sans échec depuis d'identification des mots de passe

Le chargement du bureau de Windows ne se fait pas, par exemple un écran noir apparaît et vous êtes bloqué.

Vous pouvez démarrer en mode sans échec depuis la fenêtre d'identification où Windows 10.

Le principe est assez simple puisqu'il suffit de cliquer sur le **bouton de redémarrage** en bas à droite de l'écran des mots de passe **tout en maintenant enfoncé la touche** majuscule.

Windows redémarre alors sur les **options de récupération** système.

Suivez les instructions du paragraphe précédent pour démarrer Windows 10 en mode sans échec.

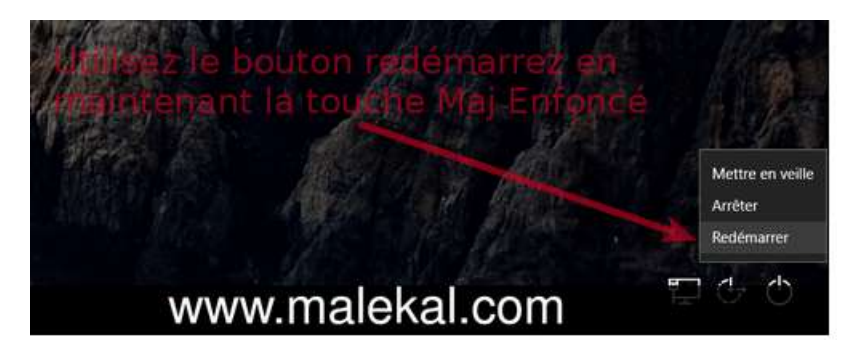

Cliquez sur

- Dépannage.
- Options avancées
- **Paramètres**. Un menu vous explique que vous allez pouvoir modifier le démarrage de Windows.
- Cliquez sur **Redémarrer** afin de relancer votre ordinateur.
- Options de démarrage avec les paramètres de démarrage s'ouvre.
- Les 3 options permettent de démarrer en mode sans échec avec ou sans le réseau.
- Appuyez sur la touche « F4 » ou « F5 » du clavier, le mode sans échec démarre.